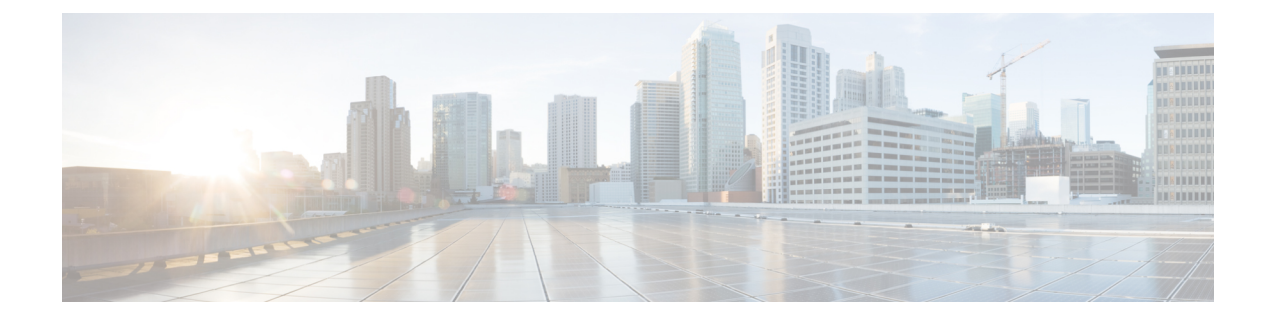

# Running VTC and VTSR within OpenStack as Tenant Virtual Machines

In certain deployment scenarios, it may be necessary to run VTC and/or VTSR as tenant VMs on OpenStack. This is a deviation from the recommended method of running VTC and VTSR directly on KVM. This appendix provides details on the considerations and steps required in such scenarios.

This appendix has the following section:

• Running VTC and VTSR within OpenStack as Tenant VMs, on page 1

# **Running VTC and VTSR within OpenStack as Tenant VMs**

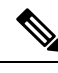

**Note** If VTC and/or VTSR are running as tenant VMs, the management and underlay networks which they are attached to must be independent of the tenant networks which they are designed to manage later on.

To run VTC/VTSR as a tenant VM, the following consideration needs to be made:

- The nova flavor should match VTC/VTSR's requirements.
- The VTC/VTSR VM should use persistent instead of ephemeral storage. This is achieved by using a cinder volume as the persistent drive.
- There must be a way to auto-configure VTC parameters using a config drive. This is achieved by using a 2nd cinder volume, mounted as CDROM.

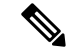

**Note** After VTC is launched, its default password needs to be changed from the Web UI before VTSR registers correctly.

#### **Prerequisites:**

- VTC and VTSR software image have been downloaded from cisco.com to OpenStack controller node.
- Config ISO images for VTC and VTSR have been created.

- Cinder volume should have at least 130G of space available. For example: VTC requires 48G and VTSR requires 80G based on 2.5.0.
- Neutron networks for attaching VTC (2x NICs) and VTSR's (6x NICs) have been created.
- Openstack only allows traffic from the IP address of the VM that OpenStack assigns during the installation.

VIP address is not something that OpenStack assigns. So the normal behavior for OpenStack is to drop the traffic for VIP IP, due to security reasons.

If you need to access VIP, you may use the allowed-address-pair option.

While creating a port allowed-address-pairs can be passed, as an additional parameter, to specify the additional IP that should be allowed. This is the neutron port create API.

## For VTC

The following section details the steps specific to VTC.

**Step 1** Glance VTC image into OpenStack. For example:

```
glance image-create --file vtc.qcow2 --progress --visibility public --disk-format qcow2 --name vtc250
--container-format bare
[========================] 100%
+-----+
```

| Property                                                                                                    | Value                                                                                                    |
|----------------------------------------------------------------------------------------------------|----------------------------------------------------------------------------------------------------|
| checksum<br>container_format<br>created_at<br>disk_format<br>id<br>min_disk<br>min_ram<br>name<br>owner<br>protected<br>size<br>status<br>tags<br>updated_at<br>virtual_size<br>visibility | <pre>+ + e195df17122ec8bdaa771b3d148546e4   bare   2017-08-03T13:42:39Z   qcow2   52a10029-91ef-44f6-9f78-159cead8da9c   0   0   vtc250   ea71291e36e94fa1b5745779b1d456cc   False   10529538048   active   []   2017-08-03T13:44:10Z   None   public</pre> |
|                                                                                                    | +                                                                                                    |

**Step 2** Create a (persistent) cinder volume for booting up VTC, based on VTC image. For example:

```
openstack volume create --image vtc250 --size 48 vtc_vol
+-----+
| Field | Value |
+-----+
| attachments | [] | | |
| availability_zone | nova | |
| availability_zone | nova | |
| bootable | false | |
| consistencygroup_id | None | |
| created_at | 2017-08-03T13:45:05.573850 | |
| description | None | |
| encrypted | False | |
| id | e4fb13fb-a23a-45ce-a2b4-0a3cfe4916af |
| migration_status | None | |
```

| multiattach        |    | False                            |
|--------------------|----|----------------------------------|
| name               |    | vtc_vol                          |
| properties         |    |                                  |
| replication_status |    | disabled                         |
| size               |    | 48                               |
| snapshot_id        |    | None                             |
| source_volid       |    | None                             |
| status             |    | creating                         |
| type               |    | None                             |
| user_id            | I  | 3b5684ca7fd2418084090b48904a9237 |
|                    | -+ | +                                |

#### Step 3 Create VTC config image based on VTC config drive (vtc\_config\_250.iso). For example:

openstack image create vtc\_config --file vtc\_config\_250.iso --disk-format iso --container-format bare

| +<br>  Field | Value                                                                                                    |
|--------------|----------------------------------------------------------------------------------------------------|
| <pre></pre>  | <pre>c020985f6de566b3b8b6bad02e440f93 bare 2017-08-03T13:46:40Z iso /v2/images/0d74a180-9af4-4dfb-bc81-1f31b11f5a4e/file 0d74a180-9af4-4dfb-bc81-1f31b11f5a4e 0 0 vtc_config ea71291e36e94fa1b5745779b1d456cc False /v2/schemas/image 358400 active 2017-08-03T13:46:41Z None</pre> |
| visibility   | private                                                                                                    |

Step 4 Set VTC config image properties. For example:

openstack image set --property hw cdrom bus=ide --property hw-disk bus=ide vtc config

#### Step 5 Create VTC config cinder volume, based on VTC config image. For example:

openstack volume create vtc config vol --image vtc config --size 1

|                     | +                                                                                                    | _                                                                                                    |
|---------------------|----------------------------------------------------------------------------------------------------|----------------------------------------------------------------------------------------------------|
| Field               | Value                                                                                                    |                                                                                                    |
| attachments         | []                                                                                                    |                                                                                                    |
| availability zone   | nova                                                                                                    |                                                                                                    |
| bootable            | false                                                                                                    |                                                                                                    |
| consistencygroup id | None                                                                                                    |                                                                                                    |
| created at          | 2017-08-03T13:48:37.932104                                                                                                    |                                                                                                    |
| description         | None                                                                                                    |                                                                                                    |
| encrypted           | False                                                                                                    |                                                                                                    |
| id                  | 32c93acf-0e35-4a67-89b9-44ae190ac76a                                                                                                    |                                                                                                    |
| migration_status    | None                                                                                                    |                                                                                                    |
| multiattach         | False                                                                                                    |                                                                                                    |
| name                | vtc_config_vol                                                                                                    |                                                                                                    |
| properties          |                                                                                                    |                                                                                                    |
| replication_status  | disabled                                                                                                    |                                                                                                    |
| size                | 1                                                                                                    |                                                                                                    |
| snapshot_id         | None                                                                                                    |                                                                                                    |
| source_volid        | None                                                                                                    |                                                                                                    |
| status              | creating                                                                                                    |                                                                                                    |
|                     | Field Field | FieldValueattachments[]availability_zonenovabootable  falseconsistencygroup_idNonecreated_at2017-08-03T13:48:37.932104description  Noneencrypted  Falseid32c93acf-0e35-4a67-89b9-44ae190ac76amigration_statusNonemultiattach  Falsename  vtc_config_volproperties size  1snapshot_idNonestatus  creating |

| type | None | | user\_id | 3b5684ca7fd2418084090b48904a9237 | +------

### **Step 6** Boot VTC volume with attached config drive (volume). For Example:

```
nova boot --flavor m1.large \
--nic net-id=f12b2a45-aa80-42b3-8007-57730a1325fd \
--nic net-id=ec6e25c2-48e5-4f1a-9f09-774cc4ae0750 \
--block-device
id=e4fb13fb-a23a-45ce-a2b4-0a3cfe4916af,source=volume,dest=volume,device=/dev/vda,bootindex=0 \
--block-device
id=32c93acf-0e35-4a67-89b9-44ae190ac76a,source=volume,dest=volume,bus=ide,device=/dev/vdb,type=cdrom
\
```

```
vtc
```

| Property                             | Value<br>                                               |
|--------------------------------------|---------------------------------------------------------|
| OS-DCF:diskConfig                    | MANUAL                                                  |
| OS-EXT-AZ:availability_zone          |                                                         |
| OS-EXT-SRV-ATTR:host                 | -                                                       |
| OS-EXT-SRV-ATTR:hypervisor_hostname  | -                                                       |
| OS-EXT-SRV-ATTR:instance_name        | instance-00000096                                       |
| OS-EXT-STS:power_state               | 0                                                       |
| OS-EXT-STS:task_state                | scheduling                                              |
| OS-EXT-STS:vm_state                  | building                                                |
| OS-SRV-USG:launched_at               | -                                                       |
| OS-SRV-USG:terminated_at             | -                                                       |
| accessIPv4                           |                                                         |
| accessIPv6                           |                                                         |
| adminPass                            | KCvjE9aZQ7Td                                            |
| config_drive                         |                                                         |
| created                              | 2017-08-03T13:52:01Z                                    |
| flavor                               | ml.large (4)                                            |
| hostId                               |                                                         |
| id                                   | dd38f88b-95a8-40c7-8670-538be76e91ce                    |
| image                                | Attempt to boot from volume - no image supplied         |
| key_name                             | -                                                       |
| metadata                             | ()                                                      |
| name                                 | vtc                                                     |
| os-extended-volumes:volumes_attached | [{"id": "e4fb13fb-a23a-45ce-a2b4-0a3cfe4916af"}, {"id": |

| "32c93acf-0e35-4a67-89b9-44ae190ac76a"}]<br>  progress | <br>0                            |
|--------------------------------------------------------|----------------------------------|
| security_groups                                        | default                          |
| status                                                 | BUILD                            |
| tenant_id                                              | ea71291e36e94fa1b5745779b1d456cc |
| updated                                                | 2017-08-03T13:52:02Z             |
| user_id                                                | 3b5684ca7fd2418084090b48904a9237 |
| ١                                                      |                                  |

### For VTSR

L

The following section details the steps specific to VTSR:

```
Step 1 Glance VTSR Image into OpenStack. For Example:
```

```
glance image-create --file vtsr.qcow2 --progress --visibility public --disk-format qcow2 --name
vtsr250 --container-format bare
[=====>] 100%
| Property | Value
| 0e44a2f2d5266670e1f0664928d6f726
| checksum
| container_format | bare
| created_at | 2017-08-03T13:58:47Z
| disk format
              | qcow2
             | c6a80651-686f-485c-9336-1176f8338387 |
| id
| min_disk
             | 0
| min_ram
              | 0
              | vtsr250
| name
| owner
              | ea71291e36e94fa1b5745779b1d456cc
| protected
              | False
| size
             | 2921594880
| status
              | active
| tags
              | []
| updated at
              | 2017-08-03T13:59:13Z
| virtual size
              | None
| visibility
              | public
+----+----+------
```

### **Step 2** Create Cinder Volume based on VTSR Image. For Example:

openstack volume create --image vtsr250 --size 80 vtsr\_vol

| Field                                                                                                    | Value                                                                                                    |   |
|----------------------------------------------------------------------------------------------------|----------------------------------------------------------------------------------------------------|---|
| <br>attachments<br>availability_zone<br>bootable<br>consistencygroup_id<br>created_at<br>description<br>encrypted | []<br>nova<br>false<br>None<br>2017-08-03T14:00:14.317952<br>None<br>False<br>5201007-5622-4205-020d-558102762dc1 |   |
| 1U                                                                                                    |                                                                                                    | 1 |

| migration_status   | None                             |
|--------------------|----------------------------------|
| multiattach        | False                            |
| name               | vtsr_vol                         |
| properties         |                                  |
| replication_status | disabled                         |
| size               | 80                               |
| snapshot_id        | None                             |
| source_volid       | None                             |
| status             | creating                         |
| type               | None                             |
| user_id            | 3b5684ca7fd2418084090b48904a9237 |
|                    |                                  |

### **Step 3** Create VTSR Config Image based on VTSR Config ISO (vtsr\_node1\_cfg.iso). For Example:

openstack image create vtsr\_config --file vtsr\_nodel\_cfg.iso --disk-format iso --container-format bare

| Field                                                                                                    | Value                                                                                                    |
|----------------------------------------------------------------------------------------------------|----------------------------------------------------------------------------------------------------|
| checksum<br>container_format<br>created_at<br>disk_format<br>file<br>id<br>min_disk<br>min_ram<br>name<br>owner<br>protected<br>schema<br>size<br>status<br>tags<br>updated_at<br>virtual_size | <pre>960a23f61e73cdcf24295e3182f4f663   bare   2017-08-03T14:01:26Z   iso   /v2/images/7e5cbbb8-e092-4ebc-9249-8a13ab0a7335/file   7e5cbbb8-e092-4ebc-9249-8a13ab0a7335   0   0   vtsr_config   ea71291e36e94fa1b5745779b1d456cc   False   /v2/schemas/image   360448   active     2017-08-03T14:01:26Z   None</pre> |
| visibility                                                                                                    | privale                                                                                                    |

### **Step 4** Set VTSR Config Image properties. For Example:

openstack image set --property hw\_cdrom\_bus=ide --property hw-disk\_bus=ide vtsr\_config

### **Step 5** Create VTSR Config Image cinder volume, based on VTSR Config Image. For Example:

openstack volume create vtsr\_config\_vol --image vtsr\_config --size 1

| Field                                                                                                    | Value                                                                                                    |
|----------------------------------------------------------------------------------------------------|----------------------------------------------------------------------------------------------------|
| <pre>  attachments<br/>  availability_zone<br/>  bootable<br/>  consistencygroup_id<br/>  created_at<br/>  description<br/>  encrypted<br/>  id<br/>  migration_status<br/>  multiattach<br/>  name<br/>  properties<br/>  replication_status<br/>  size</pre> | <pre>+   []   nova   false   None   2017-08-03T14:02:56.332067   None   False   3813f48c-10ce-4d03-9587-09d3cb6b1af1   None   False   vtsr_config_vol     disabled   1   None</pre> |
| snapshot_id                                                                                                    | None                                                                                                    |

|     | source_volid |    | None                             |   |
|-----|--------------|----|----------------------------------|---|
|     | status       |    | creating                         |   |
|     | type         |    | None                             |   |
| L   | user id      | L  | 3b5684ca7fd2418084090b48904a9237 |   |
| + - |              | +. |                                  | + |

### **Step 6** Boot VTSR volume with attached config drive (volume). For Example:

```
nova boot --flavor m1.xlarge \
--nic net-id=29ddb641-aa7a-4473-a0bd-b6d6bd029240 \
--nic net-id=6c13f4a0-2871-41da-a20a-9063c2535269 \
--nic net-id=51b2c511-0341-4921-abb6-9b9f9f5d345a \
--nic net-id=c6e25c2-48e5-4f1a-9f09-774cc4ae0750 \
--nic net-id=f12b2a45-aa80-42b3-8007-57730a1325fd \
--nic net-id=b1d841d4-257b-4dd7-bda8-fed5f3c8bef4 \
--block-device
id=53b919b7-56a2-4a05-93bd-5f81ba762dc1, source=volume, dest=volume, device=/dev/vda, bootindex=0 \
--block-device
id=3813f48c-10ce-4d03-9587-09d3cb6b1af1, source=volume, dest=volume, bus=ide, device=/dev/vdb, type=cdrom \
```

vtsr

| Property                            | Value                                           |
|-------------------------------------|-------------------------------------------------|
| +                                   | MANUAL                                          |
| OS-EXT-AZ:availability_zone         |                                                 |
| OS-EXT-SRV-ATTR:host                | <br>  -                                         |
| OS-EXT-SRV-ATTR:hypervisor_hostname | -                                               |
| OS-EXT-SRV-ATTR:instance_name       | <br>  instance-00000097                         |
| OS-EXT-STS:power_state              |                                                 |
| OS-EXT-STS:task_state               | scheduling                                      |
| OS-EXT-STS:vm_state                 | building                                        |
| OS-SRV-USG:launched_at              | -                                               |
| OS-SRV-USG:terminated_at            | -                                               |
| accessIPv4                          |                                                 |
| accessIPv6                          |                                                 |
| adminPass                           | A52TRbkcQyrn                                    |
| config_drive                        |                                                 |
| created                             | 2017-08-03T14:06:42Z                            |
| flavor                              | ml.xlarge (5)                                   |
| hostId                              |                                                 |
| id                                  | a3bd937a-78ab-47c4-91ca-d0f106b31f2a            |
| image                               | Attempt to boot from volume - no image supplied |
| key_name                            |                                                 |

I

| metadata                                                                                                | {}                                                                |
|----------------------------------------------------------------------------------------------------|-------------------------------------------------------------------|
| name                                                                                                    | vtsr                                                              |
| <pre>  os-extended-volumes:volumes_attached   "3813f48c-10ce-4d03-9587-09d3cb6b1af1"}]   progress</pre> | [{"id": "53b919b7-56a2-4a05-93bd-5f81ba762dc1"}, {"id":<br> <br>0 |
| security_groups                                                                                         | default                                                           |
| status                                                                                                  | BUILD                                                             |
| tenant_id                                                                                               | ea71291e36e94fa1b5745779b1d456cc                                  |
| updated                                                                                                 | 2017-08-03T14:06:42Z                                              |
| user_id                                                                                                 | 3b5684ca7fd2418084090b48904a9237                                  |
| ا<br>+                                                                                                  | +                                                                 |

Running VTC and VTSR within OpenStack as Tenant Virtual Machines